Published on InterSystems Developer Community (https://community.intersystems.com)

記事

Toshihiko Minamoto · 2022年6月21日 3m read

Open Exchange

# SQLgateway を使ったデータベース移行

<u>@Yuri Marx Pereira Gomes</u>のお陰で、非常に優れた <u>Postgres から IRIS へのデータベース移行</u> の例を確認できました。 私の個人的な問題は、DBeaver を移行ツールとして使用することです。 特に、以前の IRIS (それから Caché)の強みの 1 つは、JBDC または ODBC でアクセスできる限り任意の外部 Db にアクセスできる SQLgateways を利用できることであったためです。 そこで、これを実演するために、パッケージを拡張しました。

完全な Docker を含む従来型の OEX パッケージです。 SQLgateway は Docker ビルド中にインストールされ、必要な Linux 用の jdvcdriver はこのリポジトリに含まれて います。このデモを高速化するために、移行するテーブルのサイズは少しばかり縮小されています。

## テスト方法

すべての移行アクションは、SMP から直接実行可能です。

1.

以下の場所でゲートウェイ接続を確認します。

SMP > 管理 > 構成 > 接続 > SqlGatewayConfiguration

| Home                  | Configuration > | System Configuration | ECP Settings ©            |
|-----------------------|-----------------|----------------------|---------------------------|
|                       | Security >      | Connectivity >       | Shadow Server Settings ©  |
| System Administration | Licensing >     | Mirror Settings      | SQL Gateway Connections © |
|                       | Encryption >    | Database Backup      | External Language Servers |

接続をテストするには [ 編集 ] をクリックします。

そして [ 接続テスト ] をクリックします。

- 「接続成功」を確認します。
- ここでは、しばらくお待ちください。Postgres コンテナが応答するまでに、かなり時間がかかることがあります。
   。しばらくしてから、ブラウザのページを再読み込みし、もう一度テストしてください。
- 2. ソーステーブルを識別します。 SMP でネームスペースを USER に変更し、 SMP > エクスプローラー > SQL > ウィザード > データ移行 に進みます。

3.

必要なインポートパラメーターを設定します。

指定ネームスペース

 Type = TABLE

## SQLgateway を使ったデータベース移行

#### Published on InterSystems Developer Community (https://community.intersystems.com)

- 。Gateway = postgres >>> 最初の接続が確定されたら、以下のように選択します。
- Schema = public
- Tables to migrate = all

### 4.

ターゲットを特定しますが、スキーマが OEX 互換となるように、public から dcpublic に変更します。

- **すべて変更**を忘れずにクリックしてください。

- 両サイドが選択されるように Definitions と Data を移行します。

5.

特殊設定を省略し、デフォルトを使用します。タスクをバックグラウンドで起動します。

6.

結果を確認し、エラーなくすべてが機能していることを確認します。

テーブルが、まだ移行されていないコンテンツに依存している場合は、エラーが表示される場合があります。
 。 ステータスに完了が表示されるまで待ちます。

7.

移行ウィザードを終了し、\*\*dc\* \*\*でフィルタリングした通常のテーブルビューに戻ります。

- 全8つのテーブルが表示され、意味のある列が表示されます。

8.

テーブルを選択して OpenTable をクリックすると、合理的なコンテンツが表示されます。

9.

生成された関連する Class Definitions を見ると、結果と、正常に完了したことを確認できます。

<u>#Docker</u> #SQL # データのインポートとエクスポート #InterSystems IRIS InterSystems Open Exchangeで関連アプリケーションを確認してください</u>

ソースURL:

https://jp.community.intersystems.com/post/sqlgateway-%E3%82%92%E4%BD%BF%E3%81%A3%E3%81%9F% E3%83%87%E3%83%BC%E3%82%BF%E3%83%99%E3%83%BC%E3%82%B9%E7%A7%BB%E8%A1%8C